# ePrescribing Guide for Nurses

### 1) Log in to Wisexfer:

- Site: https://www.wisexfer.com
- Enter email address
- Enter password

### 2) Select a patient

- Type patient's name into the Search bar
- Click on the patient's name when it generates

|            | ≡  | Q     | <b>∖</b> s | earch | ì |   |   |   |   | Sear | rch |   |   |
|------------|----|-------|------------|-------|---|---|---|---|---|------|-----|---|---|
| NAVIGATION | Pa | atier | nts        |       |   |   |   |   |   |      |     |   |   |
| 🛱 Hospices |    |       |            |       |   |   |   |   |   |      |     |   |   |
| 🔗 Drugs    |    | A     | В          | С     | D | E | F | G | н | T    | J   | К | L |

## 3) Select Medication(s) to e-Prescribe

- Scroll down to Medications List
- Medications that have been entered into the EHR will display.
- If the medication should be billed to hospice, the right-column box under the Should be auto-checked. (User can also select it here, if needed).
- ${}^{\circ}$  Click the left-column box(es) for medications to e-prescribe under the  ${}^{\circ}$
- Click "Send to DrFirst" at the green arrow icon

| MEDICATIO | ONS |                            |           |
|-----------|-----|----------------------------|-----------|
| ጭ         | Ŷ   | Name                       | Refill(s) |
|           |     | Atorvastatin Calcium 10 mg | Refill 1  |
|           |     | Cipro 250 mg               | Refill 0  |

| -OP-         | ePrescr               | Dibing C<br>Wise<br>Hospice | iuide fo<br>\delta Di | or Nurses<br>r <b>First</b> . |    |
|--------------|-----------------------|-----------------------------|-----------------------|-------------------------------|----|
| Click the "S | end to DrFirst" butto | on shown be                 | low                   |                               |    |
| Name         | Sig                   | Emr Rcopi                   | a Start Date          | End Date Hospice Relate       | ad |
|              |                       |                             |                       |                               |    |

# 4) Launch Rcopia (DrFirst ePrescribing Software)

• Click the **Rcopia** link

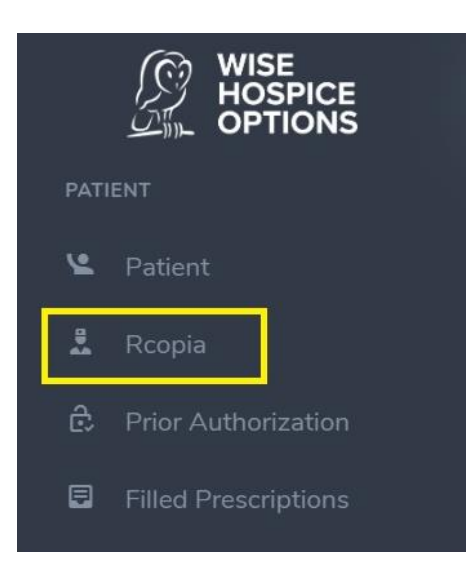

# You will land on the home screen for Rcopia 4

• Active Medications display to include medications you selected in step 3:

| E C WISE Patient Search                                     | Prescription Report      |                                             |           |       |                           |                          | 🕳 🗳 🏠          | Wise Provider           Wise Provider           • Wise Hospice Rcopia 4 Pra |
|-------------------------------------------------------------|--------------------------|---------------------------------------------|-----------|-------|---------------------------|--------------------------|----------------|-----------------------------------------------------------------------------|
| PatientAdvisor     Clinical Decision     Support            | on ePA+                  | Medication Fill<br>History                  |           |       |                           |                          |                | ⋗                                                                           |
| Antique Anxiety   06/21/1943   Male   75 years Create Nev   | w Prescription 🖈 - ENCO  | UNTER 🔁 🛗                                   |           |       |                           |                          |                |                                                                             |
| Medications                                                 |                          |                                             |           |       |                           |                          |                |                                                                             |
| Active Medications Review Status: Unknown or Incomplete     |                          |                                             |           |       |                           |                          |                |                                                                             |
| Select All O                                                |                          |                                             |           |       |                           |                          |                |                                                                             |
| ▲Name                                                       | Directions               |                                             | ¢ Qty     | ¢ Rfl | <ul> <li>Start</li> </ul> | <ul> <li>Stop</li> </ul> | ♦ Last Written | Actions                                                                     |
| diazepam 5 mg/mL injection solution C - N                   | Administer 1 ml sul      | bcutaneously as needed for pain.            | 30 ml     | none  | 09/01/2017                | •                        | 09/01/2017     | 10 10                                                                       |
| fentanyl 50 mcg/hr transdermal patch C - //                 | Apply 1 patch to sk      | κin at bedtime.                             | 10 patch  | none  | 09/01/2017                |                          | 03/17/2019     | 10 IC                                                                       |
| methadone 5 mg tablet C - //                                | Take 2 tablet by m/      | outh once a day as needed.                  | 30 tablet | none  | 09/01/2017                | •                        | 03/17/2019     |                                                                             |
| morphine concentrate 100 mg/5 mL (20 mg/mL) oral solution   | Take 2 1/2 ml by m       | nouth three times a day as needed for pain. | 50 ml     | none  | 02/24/2018                |                          | 03/17/2019     | 10 10 C                                                                     |
| oxycodone 15 mg tablet C - //                               | Take 1 tablet by mr      | outh every hour as needed.                  | 90 tablet | none  | 09/01/2017                | •                        | 09/01/2017     | 101C                                                                        |
| OxyContin 60 mg tablet,crush resistant,extended release C - | - // Take 1 tablet by m/ | outh single dose.                           | 1 tablet  | none  | 09/01/2017                |                          | 09/01/2017     | DBOD                                                                        |
| Tylenol-Codeine #3 300 mg-30 mg tablet C • ///              | Take 1 tablet by mr      | outh single dose.                           | 1 tablet  | none  | 09/01/2017                | •                        | 03/15/2019     | 101C                                                                        |
| Select All 5 0                                              |                          |                                             |           |       |                           |                          |                |                                                                             |
| Add Medication Show Medication History Show Inactive N      | Aedications              |                                             |           |       |                           |                          |                |                                                                             |

#### ePrescribing Guide for Nurses **DrFirst** SE 5) Choose a Pharmacy (If pharmacy was already chosen skip to Step 6) If no pharmacy is selected for this patient, click the 'Please set the default pharmacy' link • Clinical Decisio PatientAdvisor Patient Scorecard Support Antique Anxiety | 06/21/1943 | Male | 75 years Create New Prescription No pharmacy is selected for this patient. Please set the default pharmacy. Medications Enter the name of the pharmacy and any additional criteria and click "Search" ٠ Click the name of the pharmacy from the search results • Select Pharmacy 1 Practice List Favorites List All Lists cvs Pharmacy Type Retail Mail Order Specialty Long Term Care In-House Dispensing Arizona Pharmacy Options 24 hours EPCS enabled Cancel Retail Pharmacies Showing 1 - 1 of 1 Retail pharmacies found (EPCS Enabled) Click row to add pharmacy to the patient pharmacy list. Name Phone & Fax Address Type MARICOPA, AZ CVS/pharmacy #6719 Phone: (520) 568-8294 Fax: (520) 568-8296 CRE 44274 WEST-SMITH ENKE RD. (CORNER OF JOHN WAYNE BOULEVARD) 6) Prescribe a Medication a. If prescribing 1 medication • Click the "Prescribe" <sup>R</sup> icon to the right of the medication:

| morphine concentrate 100 mg/5 mL (20 mg/mL) | Take 10 mg by mouth as directed as needed For shorness of breath and pain. Give 10 | 30 ml | none | 06/30/2019 - | 07/05/2019 | <b>り 尽</b> 〇 ⑪ |
|---------------------------------------------|------------------------------------------------------------------------------------|-------|------|--------------|------------|----------------|
| oral solution C - II                        | mg every hour as needed.                                                           |       |      |              |            |                |

## b. If prescribing more than 1 medication

- Click the box(s) to the left of the medication(s) you wish to prescribe
- Click Renew from Medication icon

| Me | dications                                             |                                                    |              |              |            |               |                   | <b>x</b>         |
|----|-------------------------------------------------------|----------------------------------------------------|--------------|--------------|------------|---------------|-------------------|------------------|
| Ac | tive Medications Review Status: Unknown or Incomplete |                                                    |              |              |            |               |                   |                  |
|    | Select All D                                          |                                                    |              |              |            |               |                   |                  |
|    | ▲Name                                                 | ♦ Directions                                       | <b>♦</b> Qty | <b>≑</b> Rfl | ♦ Start    | <b>≑</b> Stop | ◆ Last<br>Written | Actions          |
| •  | diazepam 5 mg/mL injection solution C - IV            | Administer 1 ml subcutaneously as needed for pain. | 30 ml        | none         | 09/01/2017 | -             | 03/19/2019        | <u>D</u> <u></u> |
| •  | fentanyl 50 mcg/hr transdermal patch C - II           | Apply 1 patch to skin at bedtime.                  | 10<br>patch  | none         | 09/01/2017 | -             | 03/19/2019        |                  |
|    | methadone 5 mg tablet C - II                          | Take 2 tablet by mouth once a day as needed.       | 30<br>tablet | none         | 09/01/2017 | -             | 03/19/2019        |                  |

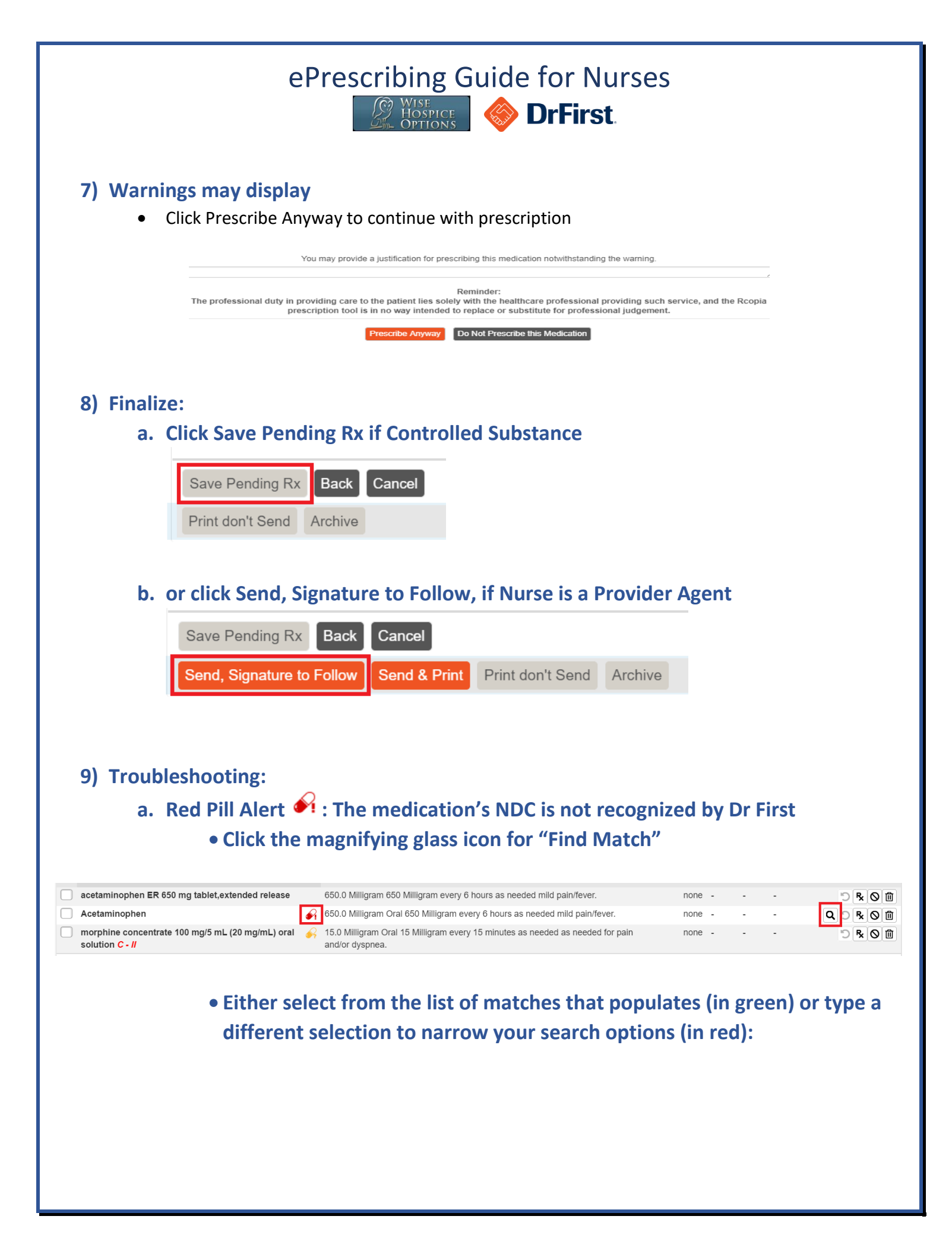

#### ePrescribing Guide for Nurses WISE HOSPICE **DrFirst Find Match** Originally Entered As: Medication Acetaminophen Match Improvement Options Q Clear Acetaminophen Showing 1 - 8 of 347 results for "Acetaminophen" - Select a medication as match First Previous 1 2 3 ... Next Last acetaminophen (bulk) powder (generic) 100% [1.0 gram], [25.0 gram], [75.0 gram], [100.0 gram], [125.0 gram], [500.0 gram], [1,000.0 gram], [2,500.0 gram], [25,000.0 gram] acetaminophen capsule (generic) Acetaminophen Congestion-Pain (phenylephrine-acetaminophen) tablet acetaminophen drops acetaminophen drops, suspension (generic) acetaminophen elixir (generic) Acetaminophen Extra Strength (acetaminophen) tablet acetaminophen liquid (generic) Enter free text "Acetaminophen" as medication Do not select this option Cancel

- b. Yellow Pill Alert is : The medication's NDC was not recognized but Rcopia found a match
  - Click the prescription to open it up
  - Update the Patient Directions and Quantity:

| Jpdate Med               | ication                                                                                                    |
|--------------------------|----------------------------------------------------------------------------------------------------|
| morphine concer          | ntrate 100 mg/5 mL (20 mg/mL) oral solution C - //                                                                                  |
| Provider                 |                                                                                                    |
| Select provider          | Y                                                                                                    |
| Patient Directions       | 15.0 <ul> <li>Milligram</li> <li>Oral</li> <li>I5 Milligram every 15 minutes as needed</li> <li>Other -</li> <li>Other -</li> </ul> |
| Additional Directions To | Patient                                                                                                    |
| as needed for pain a     | nd/or dyspnea                                                                                                    |
| Days Supply              | Quantity     Refills       - Unit -     0   Substitution permitted                                                                  |

FOR HELP CONTACT DRFIRST@WISEOP.COM -or-800-856-9757 EXT. 0